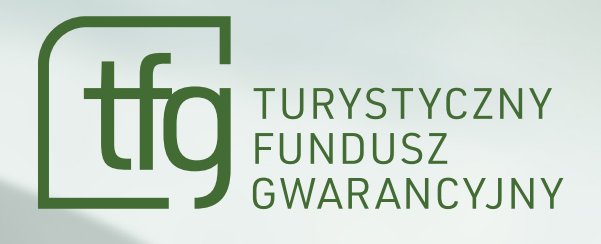

### JAK ZŁOŻYĆ WNIOSEK PODRÓŻNEGO O ZWROT ŚRODKÓW Z TURYSTYCZNEGO FUNDUSZU POMOCOWEGO

PRZEWODNIK KROK PO KROKU

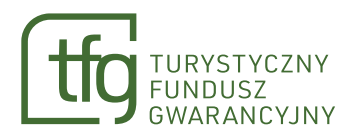

Pokażemy, jak złożyć wniosek podróżnego o zwrot wpłat z tytułu imprez turystycznych niezrealizowanych z powodu sytuacji nadzwyczajnej. Złożenie wniosku jest możliwe wyłącznie po zalogowaniu się na uprzednio założone konto w portalu TFG.

Portal jest dostępny pod adresem tfg.ufg.pl

Możesz też przejść do niego z poziomu portalu ufg.pl wybierając zakładkę "Turystyczny Fundusz Gwarancyjny".

Zaczynamy!

Aby przejść do okna logowania, skorzystaj z przycisku Zaloguj jako "Obywatel" w prawym, górnym rogu. Tęścieżkę wybierz również, jeśli chcesz złożyć wniosek w imieniu firmy lub instytucji, która zawarła umowę o imprezę turystyczną.

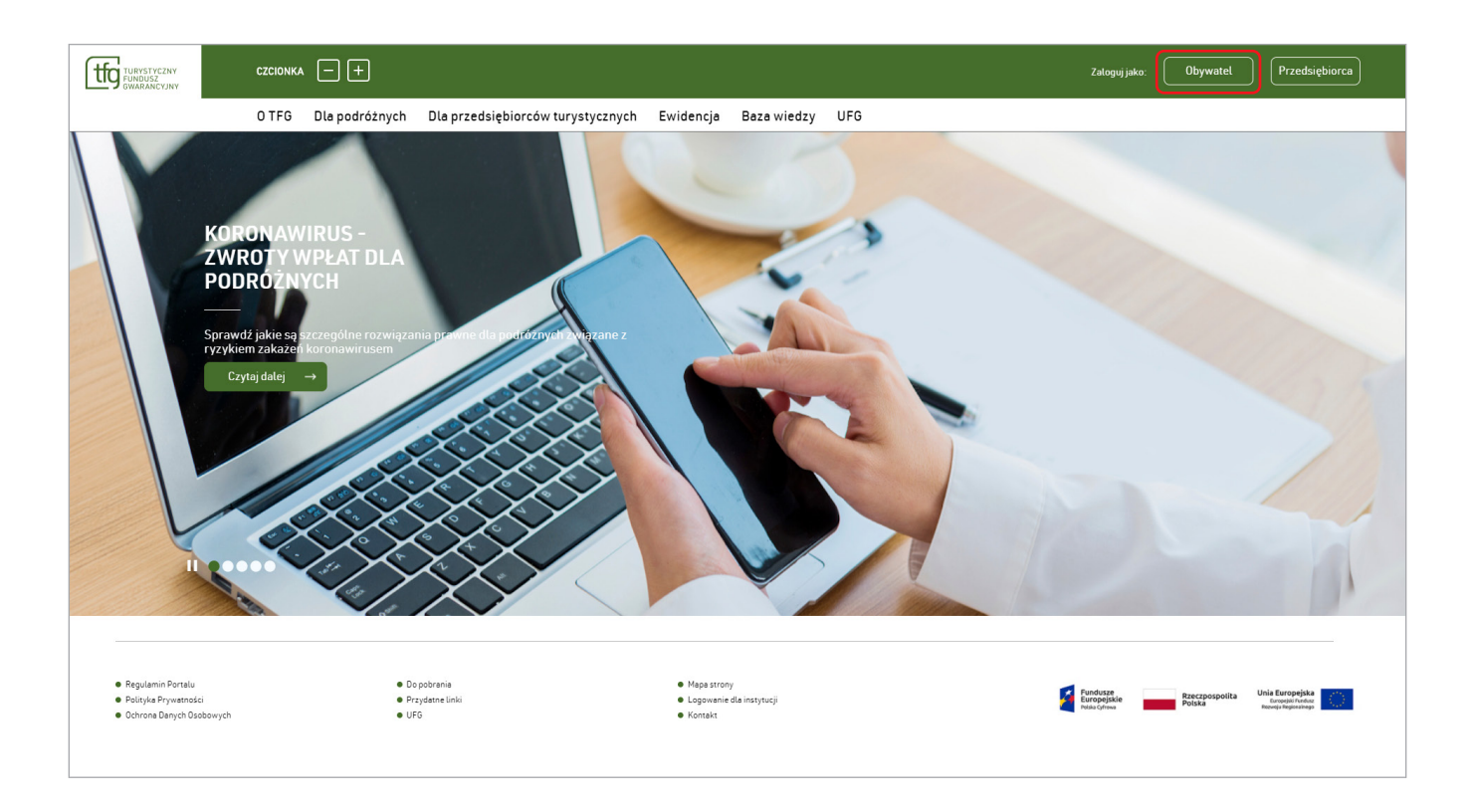

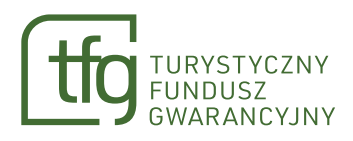

Zaloguj się za pomocą Login.gov.pl, a jeśli nie posiadasz numeru PESEL albo mieszkasz poza Polską i nie masz możliwości potwierdzenia tożsamości przez login.gov.pl, możesz skorzystać z logowania za pomocą loginu i hasła. Instrukcję logowania konta znajdziesz na stronie 18.

|                                                                                                    | Portal UFG Portal TFG Portal DFG                                                                       |                                                                                                    | Portal UFG Portal TFG Port                                                                          |
|----------------------------------------------------------------------------------------------------|----------------------------------------------------------------------------------------------------|----------------------------------------------------------------------------------------------------|----------------------------------------------------------------------------------------------------|
| Logowanie                                                                                                    | ufg (tfg (dfg                                                                                          | Logowanie                                                                                                    | ufg (tfg (                                                                                          |
| Obywatel                                                                                                    | Przedsiębiorca Turystyczny                                                                             | Obywatel                                                                                                    | Przedsiębiorca Turystyczny                                                                          |
| > Za pomocą login.gov.pl > Za pomocą loginu i hasta                                                                                                    | Zaloguj się                                                                                            | > Za pomocą login.gov.pl 🗸 Za pomocą loginu i hasta                                                                                                    | Zaloguj się                                                                                         |
| Nie masz jeszcze konta? Zarejestruj się.<br>Jak załozyć konto?                                                                                                    | Zarejestruj się                                                                                        | Logowanie loginem i hastem jest<br>dostępne tylko dla osób bez numeru<br>PESEL oraz osób mieszkających<br>poza Polską, które nie mają<br>motitwości potwierdzenia<br>tożsamości przez login.gov pl. | Zarejestruj się                                                                                     |
|                                                                                                    |                                                                                                    | Twój E-mail *                                                                                                    |                                                                                                    |
|                                                                                                    |                                                                                                    | Hasto *                                                                                                    |                                                                                                    |
| Jezeli nie posiadasz numeru PESEL, poniewaz nie został Tobie nadany albo mieszka<br>swojej tożsamości za pomocą login gov.pl, zarejestruj się tutaj.                                                                                    | isz poza Polską i nie masz mozliwości potwierdzenia                                                    | Nie pamiętasz hasła? > Załoguj się                                                                                                    |                                                                                                    |
| Oświadczam, że zapoznałem się z Regulaminem i Polityką Prywatności Portalu UF                                                                                                    | 3 oraz akceptuję ich postanowienia i wyrażam zgodę na                                                  | Nie masz jeszcze konta? Zarejestruj się.<br>Jak założyć konto?                                                                                                    |                                                                                                    |
| macesysteme immonihisty o statuste motifi spiraw w Obecpieczemowymi romoszu o<br>mail oraz numer telefonu. Jestem świadomy, że przysługuje mi prawo do v<br>Administratorem Twinich danych oschowych jest liberzierzeniowy. Fundusz Gwa | vycofania udzielonej zgody w dowolnym momencie.<br>arancviny (adres: ul. Płocka 9/11, 01-231 Warszawa) | Jeżeli nie posiadasz numeru PESEL, ponieważ nie został Tobie nadany albo miesz<br>swojej tożsamości za pomocą login, gov.pl., zarejestruj się tutaj.                                                | kasz poza Polską i nie masz możliwości potwierd:                                                    |
| Szczegółowe informacje o przetwarzaniu danych osobowych znajdują się w Polity<br>danych osobowych".                                                                                                    | ce Prywatności Portalu UFG oraz w zakładce "Ochrona                                                    | Oświadczam, że zapoznałem się z Regulaminem i Polityką Prywatności Portalu l<br>przesyłanie mi informacji o statusie moich spraw w Ubezpieczeniowym Funduszi                                        | JFG oraz akceptuję ich postanowienia i wyrażam z<br>u Gwarancyjnym na podany w procesie rejestracji |

Jeśli nie posiadasz jeszcze konta, skorzystaj z opcji "Nie masz konta? Zarejestruj się." Instrukcję zakładania konta znajdziesz na stronie 19.

| Czcionka 🗕 🕂 |                                                                                                    | Portal UFG Portal TFG Portal DFG                                                                      | Jesteś niezalogowany |
|--------------|----------------------------------------------------------------------------------------------------|----------------------------------------------------------------------------------------------------|----------------------|
|              | Logowanie                                                                                                    | ufg (tfg (dfg                                                                                         |                      |
|              | Obywatel                                                                                                    | Przedsiębiorca Turysłyczny                                                                            |                      |
|              | Za pomocą login.gov.pl     Za pomocą loginu i hasła                                                                                                    | Zaloguj się                                                                                           |                      |
|              | Nie masz jeszcze konta? Zarejestruj się<br>Jak założyć konto?                                                                                                    | Zarejestruj się                                                                                       |                      |
|              |                                                                                                    |                                                                                                    |                      |
|              |                                                                                                    |                                                                                                    |                      |
|              |                                                                                                    |                                                                                                    |                      |
|              | Jeżeli nie posiadasz numeru PESEL, ponieważ nie został Tobie nadany albo mieszkasz po<br>swojej tożsamości za pomocą login.gov.pl, zarejestruj się tutaj.                | za Polską i nie masz możliwości potwierdzenia                                                         |                      |
|              | Oświadczam, że zapoznałem się z Regulaminem i Polityką Prywatności Portalu UFG ora<br>przesyłanie mi informacji o statusie moich spraw w Ubezpieczeniowym Funduszu Gwara | z akceptuję ich postanowienia i wyrazam zgodę na<br>ncyjnym na podany w procesie rejestracji adres e- |                      |
|              | maii oraz numer teletonu. Jestem swiadomy, ze przysługuje mi prawo do wycoł<br>Administratorem Twoich danych osobowych jest Ubezpieczeniowy Fundusz Gwarancj             | ania udzietonej zgody w dowolnym momencie.<br>yjny (adres: ul. Płocka 9/11, 01-231 Warszawa).         |                      |
|              | Szczegółowe informacje o przetwarzaniu danych osobowych znajdują się w Polityce Pr<br>danych osobowych".                                                                 | ywatności Portalu UFG oraz w zakładce "Ochrona                                                        |                      |

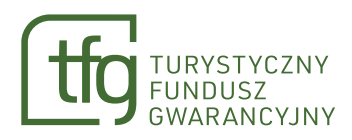

Po zalogowaniu, zostaniesz przekierowany na Stronę główną panelu Obywatela, która składa się z korespondencji oraz nieprzeczytanych powiadomień.

|                 | Czas sesij28:37 <u>Przedłuż</u> <b>czcionka</b> – +                                                                                          |                                                        | Zalogowany jako: ufgwiktor@infoufg.pl <u>Wyloguj</u>                                                                                                    |
|-----------------|----------------------------------------------------------------------------------------------------|--------------------------------------------------------|----------------------------------------------------------------------------------------------------|
|                 | Aktualności OTFG Dla podróżnych Dla przedsiębiorców turysty                                                                                  | cznych Ewidencja Baza wiedzy                           |                                                                                                    |
|                 |                                                                                                    |                                                        |                                                                                                    |
| Strona główna   | Korespondencja                                                                                                    | Nieprzeczytane powiadomienia 0                         |                                                                                                    |
| > Powiadomienia | DATA TEMAT STATUS                                                                                                    | DATA ODBIORU TE                                        | EMAT SZCZEGÓŁY                                                                                                    |
|                 | Brak korespondencji                                                                                                    | Brak nieprzeczytanych powiadomień                      |                                                                                                    |
| Korespondencja  | Zobacz                                                                                                    | zwszystkie                                             | Zobacz wszystkie                                                                                                    |
| Wnioski TFP     |                                                                                                    |                                                        |                                                                                                    |
|                 | Regulamin Portalu     Do pobrania     Map     Polityka Prywatności     Przydane linki     Loge     Ochrona Danych Osobowych     UFG     Koni | a strony • TEST 15.09<br>owanie dla instytucji<br>takt | Fundusse<br>Bardopiska<br>Polska<br>Polska<br>Karagi Induse<br>Ruse (Annuel<br>Ruse (Annuel<br>Ruse (Ann |
|                 |                                                                                                    |                                                        |                                                                                                    |
|                 |                                                                                                    |                                                        |                                                                                                    |

**5.** A Wybierz zakładkę "Wnioski TFP" w menu po lewej stronie ekranu.

|                 | Czas sesji 28:37 Przedłuż CZCIONKA - +                                                                                        | 💽 Załogowany jako: utgwiktor@infoufg.pt <u>Wyłoguj</u>                                                                                                    |
|-----------------|----------------------------------------------------------------------------------------------------|----------------------------------------------------------------------------------------------------|
|                 | Aktualności OTFG Dla podróżnych Dla przedsiębiorców turystycznych Ewider                                                      | ncja Baza wiedzy                                                                                                    |
|                 |                                                                                                    |                                                                                                    |
| Strona główna   | Korespondencja                                                                                                    | Nieprzeczytane powiadomienia 0                                                                                                    |
| > Powiadomienia | DATA TEMAT STATUS                                                                                                    | DATA ODBIORU TEMAT SZCZEGÓŁY                                                                                                    |
| 0               | Brak korespondencji                                                                                                    | Brak nieprzeczytanych powiadomień                                                                                                    |
| Korespondencja  | Zobacz wszystkie                                                                                                    | Zobacz wszystkie                                                                                                    |
| Wnioski TFP     |                                                                                                    |                                                                                                    |
|                 | Regulamin Portalu     O Do pobrania     Mapa strony     Polityka Prywatności     Ochrona Danych Osobowych     UFG     Kontakt | TEST 15.09     Fundasze     Fundasze |
|                 |                                                                                                    |                                                                                                    |
|                 |                                                                                                    |                                                                                                    |
|                 |                                                                                                    |                                                                                                    |

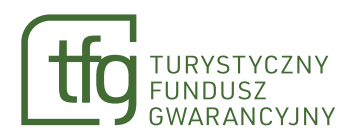

### **5.B** Następnie wybierz przycisk z nazwą sytuacji nadzwyczajnej, która Ciebie dotyczy.

|                 | 🕒 Czas sesji: 29:23 | <u>Przedłuż</u> | czcionka 🗕 (   | Ŧ                                                                    |           |                                                           | Zalogowany jako: ufgwiktor@infoufg.pl | <u>Wyloguj</u> |
|-----------------|---------------------|-----------------|----------------|----------------------------------------------------------------------|-----------|-----------------------------------------------------------|---------------------------------------|----------------|
|                 | Aktualności         | 0 TFG           | Dla podróżnych | Dla przedsiębiorców turystycznych                                    | Ewidencja | Baza wiedzy                                               |                                       |                |
|                 |                     |                 |                |                                                                      |           |                                                           |                                       |                |
| Strona główna   |                     |                 | Γ              | Ukraina                                                              |           | COV/ID 10                                                 | ]                                     |                |
| Powiadomienia > |                     |                 |                | OKTAINA<br>Termin składania wniosków:<br>od 08/03/2022 do 07/04/2022 |           | Termin składania wniosków:<br>od 01/10/2020 do 31/12/2020 |                                       |                |
| Korespondencja  |                     |                 |                |                                                                      |           |                                                           | J                                     |                |
| Wnioski TFP     |                     |                 |                |                                                                      |           |                                                           |                                       |                |
|                 |                     |                 |                |                                                                      |           |                                                           |                                       |                |
|                 |                     |                 |                |                                                                      |           |                                                           |                                       |                |
|                 |                     |                 |                |                                                                      |           |                                                           |                                       |                |
|                 |                     |                 |                |                                                                      |           |                                                           |                                       |                |

6

Następnie wybierz przycisk "Złóż wniosek".

|                 | Czas sesji: 29.46 Przedłuż CZCIONKA – +                                                 | Zalogowany jako: ufgwiktor@infoufg.pl <u>Wyloguj</u> |
|-----------------|-----------------------------------------------------------------------------------------|------------------------------------------------------|
|                 | Aktualności OTFG Dla podróżnych Dla przedsiębiorców turystycznych Ewidencja Baza wiedzy |                                                      |
| Strona qłówna   | 🗀 Lista wniosków TFP                                                                    |                                                      |
| Powiadomienia > | UKRAINA                                                                                 | Złóż wniosek                                         |
| Korespondencja  | Parametry wyszukiwania                                                                  |                                                      |
| Wnioski TFP     | Numer wniosku -                                                                         |                                                      |
|                 | Date DD-MM-YYYY                                                                         |                                                      |
|                 | Nazwa przedsiębiorcy turystycznego 🗸                                                    |                                                      |
|                 | Wyszukaj także w roboczych                                                              |                                                      |
|                 |                                                                                         | Wyszukaj Q Wyczyść                                   |

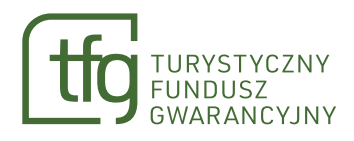

### Zostaniesz przekierowany na formularz "Tworzenie wniosku."

W górnej sekcji uzupełnij swoje dane i dane dotyczące umowy o imprezę turystyczną.

|                     | Czas sesji: 29.39 Przedłuż CZCIONKA – +                                                 | Zalogowany jako: utgwiktor@infoufg.pl <u>Wyloguj</u> |
|---------------------|-----------------------------------------------------------------------------------------|------------------------------------------------------|
|                     | Aktualności OTFG Dla podróżnych Dla przedsiębiorców turystycznych Ewidencja Baza wiedzy |                                                      |
| Strona główna       | 🗁 Tworzenie wniosku                                                                     |                                                      |
| Powiadomienia >     | UKRAINA                                                                                 | ← Powrót                                             |
| 0<br>Korespondencja | Data winisaku<br>29-07-2023                                                             |                                                      |
| Wnioski TFP         | Forma prawna *                                                                          | tora * 🗸                                             |
|                     | Imię * Nazwisko * Nrumowy/rezerv<br>WIKTOR NOWAK Nrumowy/rezerv                         | wacji *                                              |
|                     | Data powiadomienia o rozwiązaniu umowy * 💼 Data zawarcia umowy * 💼 Data rozpoczęcia     | a imprezy turystycznej * 💼                           |
|                     | Brak numeru umowy/rezerwacji 🔲                                                          |                                                      |
|                     |                                                                                         |                                                      |

### Jeśli jesteś osobą fizyczną posiadającą PESEL, wpisz jego numer.

|                 | Czas sesji: 27:30 Przedłuż CZCIONKA – +                                                                                                    | Zalogowany jako: ufgwiktor@infoufg.pl <u>Wyloguj</u> |
|-----------------|----------------------------------------------------------------------------------------------------|------------------------------------------------------|
|                 | Aktualności O TFG Dla podróznych Dla przedsiębiorców turystycznych Ewidencja Baza wiedzy                                                                                                    |                                                      |
| Strona główna   | 🗁 Tworzenie wniosku                                                                                                    |                                                      |
| Powiadomienia > | UKRAINA                                                                                                    | ← Powrót                                             |
| Korespondencja  | Deta wniosku<br>29-07-2023<br>Forma prawna *                                                                                                    |                                                      |
| Wnioski TFP     | Osoba fizyczna z PESEL         Adres e-mait*         Nazwa organizatora *           Osoba fizyczna bez PESEL         Nazwa organizatora *         Nazwa organizatora *           Firma         NOWAK         Nr umowy/rezerwacji * |                                                      |
|                 | Data powiadomienia o rozwiązaniu umowy*                                                                                                    | ycznej *                                             |
|                 | Brak numeru umowy/rezerwacji                                                                                                    |                                                      |
|                 |                                                                                                    |                                                      |

A<sub>-</sub>β

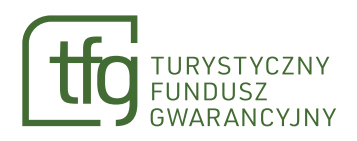

|                 | Czas sesji: 25:11 Przedłuż CZCIONKA – +                                                                         | Zalogowany jako: ufgwiktor@infoufg.pl <u>Wylogu</u> |
|-----------------|----------------------------------------------------------------------------------------------------|-----------------------------------------------------|
|                 | Aktualności OTFG Dla podróżnych Dla przedsiębiorców turystycznych Ewidencja Baza wiedzy                         |                                                     |
| Strona główna   | 🗁 Tworzenie wniosku                                                                                             |                                                     |
| Powiadomienia > | UKRAINA                                                                                                    | ← Powrót                                            |
| Korespondencja  | Deta writosłu<br>29-07-2023                                                                                     |                                                     |
|                 | Porma prawna * Osoba fizyczna z PESEL  PESEL *                                                                  |                                                     |
| Wnioski TFP     | Adres zemieskana/siedaby* Adres zemail* Warszawa, 01-231, Płocka 9/11 ułgwiktor@infoufg.pl Nazwa organizatora * | •                                                   |
|                 | Imię* Nazwisko*<br>WIKTOR NOWAK Nrumowy/rezerwacji*                                                             |                                                     |
|                 | Data powiadomienia o rozwiązaniu umowy *                                                                        | turystycznej *                                      |
|                 | Brak numeru umowy/rezerwacji                                                                                    |                                                     |
|                 | Wpłaty                                                                                                    |                                                     |
|                 | KWOTA WPŁATY WALUTA METODA PŁATNOŚCI DATA WPŁATY KWOTA DO ZWROTU NUMER KONTA DO ZWROTU STATUS POZYCJI           | SZCZEGÓŁY USUŃ                                      |

**8.B** Jeśli jesteś osobą fizyczną nieposiadającą nr PESEL, podaj rodzaj, serię i numer dokumentu tożsamości.

|                     | Czas sesji: 27:30 Przedłuż CZCIONKA – +                                                          | Zalogowany jako: ufgwiktor@infoufg.pl <u>Wyloguj</u> |
|---------------------|--------------------------------------------------------------------------------------------------|------------------------------------------------------|
|                     | Aktualności 0 TFG Dla podróżnych Dla przedsiębiorców turystycznych Ewidencja Baza wiedzy         |                                                      |
| Strona główna       | 🗁 Tworzenie wniosku                                                                              |                                                      |
| Powiadomienia >     | UKRAINA                                                                                          | ← Powrót                                             |
| C<br>Korespondencja | Data winisku<br>29-07-2023<br>Forma pravina *                                                    |                                                      |
| Wnioski TFP         | Osoba fizyczna z PESEL     Adres e mal.*       Osoba fizyczna bez PESEL     ufgwiktor@infoufg.pl | Nazwa organizatora * 🗸 🗸                             |
|                     | Firma     NOWAK       Data powiadomienia o rozwiązaniu umowy *     Data zawarcia umowy *         | Vrumowy/rezerwacji *                                 |
|                     | Brak numeru umowy/rezerwacji                                                                     |                                                      |

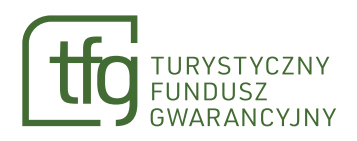

|                     | Czas sesji: 23.44 Przedłuż CZCIONKA – +                                                                     | Zalogowany jako: ufgwiktor@infoufg.pl <u>Wyloguj</u> |
|---------------------|----------------------------------------------------------------------------------------------------|------------------------------------------------------|
|                     | Aktualności O TFG Dla podróżnych Dla przedsiębiorców lurystycznych Ewidencja Baza wiedzy                    |                                                      |
| Strona główna       | 🗁 Tworzenie wniosku                                                                                         |                                                      |
| Powiadomienia 💙     | UKRAINA                                                                                                    | ← Powrót                                             |
| 0<br>Korespondencja | Data windsku<br>29-07-2023                                                                                  |                                                      |
|                     | Forma przenia *<br>Osoba fizyczna bez PESEL • Rodzaj dokumentu tożsamości * • Seria i numer dokumentu tożsa | amości *                                             |
| Wnioski TFP         | Adres zmieszkamis/sedziby * Adres z-mail * Nazwa organizatora * Nazwa organizatora *                        | •                                                    |
|                     | Imię * Nazwiską *<br>WIKTOR NOWAK NOWAK Nr umowy/rezerwacji *                                               |                                                      |
|                     | Data powiadomienia o rozwiązaniu umowy *                                                                    | stycznej *                                           |
|                     | Brak numeru umowy/rezerwacji 🔄                                                                              |                                                      |
|                     | Wpłaty                                                                                                    |                                                      |
|                     | KWOTA WPŁATY WALUTA METODA PŁATNOŚCI DATA WPŁATY KWOTA DO ZWROTU NUMER KONTA DO ZWROTU STATUS POZYCJI       | SZCZEGÓŁY USUŃ                                       |

# **3.8**

Jeśli reprezentujesz firmę, podaj jej nazwę i NIP.

|                 | Czes sesji: 27:30 Przedłuz CZCIONKA – +                                                                                                    | Zalogowany jako: ufgwiktor@infoufg.pl <u>Wyloguj</u> |
|-----------------|----------------------------------------------------------------------------------------------------|------------------------------------------------------|
|                 | Aktualności OTFG Dla podróznych Dla przedsiębiorców turystycznych Ewidencja Baza wiedzy                                                                                                    |                                                      |
| Strona główna   | 🗁 Tworzenie wniosku                                                                                                    |                                                      |
| Powiadomienia 💙 | UKRAINA                                                                                                    | ← Powrót                                             |
| Korespondencja  | Data winibaku<br>29-07-2023<br>Forme pravina *                                                                                                    |                                                      |
| Wnioski TFP     | Osoba fizyczna z PESEL         Adrese-mail.*         ufgwiktor@infoufg.pl         Nazwa organizatora *           Osoba fizyczna bez PESEL         Nazwiko.*         Nazwa organizatora *         Nazwa organizatora * | <u> </u>                                             |
|                 | Data powiadomienia o rozwlązaniu umowy *   Data zawarcia umowy *   Data zawarcia umowy *   Data rozpoczęcia imprezy turysty                                                                                           | cznej *                                              |
|                 | Brak numeru umowy/rezerwacji                                                                                                    |                                                      |

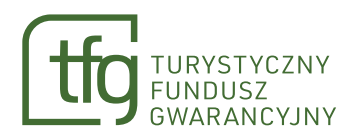

|                     | Czas sesji 22.00 Przedłuż CZCIONKA - +                                                               | Zalogowany jako: ufgwiktor@infoufg.pl <u>Wyloguj</u> |
|---------------------|----------------------------------------------------------------------------------------------------|------------------------------------------------------|
|                     | Aktualności O TFG Dla podróżnych Dla przedsiębiorców turystycznych Ewidencja Baza wiedzy             |                                                      |
| Strona główna       | 🗁 Tworzenie wniosku                                                                                  |                                                      |
| Powiadomienia 💙     | UKRAINA                                                                                              | ← Powrót                                             |
| 0<br>Korespondencja | Data writesku<br>29-07-2023                                                                          |                                                      |
| 0                   | Forma pravina * Firma   Nazwa firmy * NIP *                                                          |                                                      |
| Wnioski TFP         | Adres zemieskana sjedoby * Adres zemit *<br>Warszawa, 01-231, Płocka 9/11 ułgwiktor@infoulg.pl Nazwo | a organizatora *                                     |
|                     | Imig* Nazwisko*<br>WIKTOR NOWAK Nrum                                                                 | owy/rezerwacji *                                     |
|                     | Data powiadomienia o rozwiązaniu umowy * 💼 Data zawarcia umowy * 💼 Data r                            | ozpoczęcia imprezy turystycznej * 📄                  |
|                     | Brak numeru umowy/rezerwacji                                                                         |                                                      |
|                     | Wpłaty                                                                                               |                                                      |
|                     | KWOTA WPŁATY WALUTA METODA PŁATNOŚCI DATA WPŁATY KWOTA DO ZWROTU NUMER KONTA DO ZWROTU STA           | ITUS POZYCJI SZCZEGÓŁY USUŃ                          |

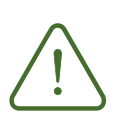

Przy wypełnianiu tej sekcji, konieczne jest wybranie nazwy organizatora z rozwijalnej listy.

|                 | Czas sesji: 14:31 <u>Przedłuż</u> CZCIONKA – +                 |                                          | Zalogowany jako: ufgwiktor@infoufg.pl <u>Wyloguj</u>                                       |
|-----------------|----------------------------------------------------------------|------------------------------------------|--------------------------------------------------------------------------------------------|
|                 | Aktualności OTFG Dla podróżnych Dla przedsiębio                | rców turystycznych Ewidencja Baza wiedzy |                                                                                            |
| Strona główna   | 📛 Tworzenie wniosku                                            |                                          |                                                                                            |
| Powiadomienia > | UKRAINA                                                        |                                          | ← Powrót                                                                                   |
| Korespondencja  | Data writosłu<br>29-07-2023                                    |                                          |                                                                                            |
|                 | Forma prewna *<br>Osoba fizyczna z PESEL 👻                     | PESEL*                                   |                                                                                            |
| Wnioski TFP     | Adres zamieszkaniarsiedziby *<br>Warszawa, 01-231, Płocka 9/11 | Adres e-mail *<br>ufgwiktor@infoufg.pl   | Naxwe organizatore *                                                                       |
|                 | ımię *<br>WIKTOR                                               | Nezwisko*<br>NOWAK                       | przedsiębiorca 🖉                                                                           |
|                 | Data powiadomienia o rozwiązaniu umowy * 💼                     | Data zawarcia umowy *                    | Nowy przedsiębiorca turystyczny Przedsiębiorca Testowy 10 Sp. z o.o.                       |
|                 | Brak numeru umowy/rezerwacji 🔲                                 |                                          | Przedsiębiorca Testowy 2 Sp. z o o. TEST EP<br>Przedsiębiorca Testowy 2 Sp. z o o. TEST EP |
|                 |                                                                |                                          |                                                                                            |

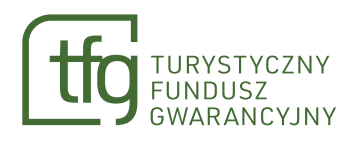

W przypadku braku numeru umowy zaznacz checkbox "Brak numeru umowy/rezerwacji".

|                 | Czas sesji: 12:08 Przedłuz CZCIONKA – +                                                          | Zalogowany jako: ufgwiktor@infoufg.pt <u>Wyloguj</u> |
|-----------------|--------------------------------------------------------------------------------------------------|------------------------------------------------------|
|                 | Aktualności OTFG Dla podróżnych Dla przedsiębiorców turystycznych Ewidencja Baza wiedzy          |                                                      |
| Strona główna   | 🗀 Tworzenie wniosku                                                                              |                                                      |
| Powiadomienia > | UKRAINA                                                                                          | ← Powrót                                             |
| Korespondencja  | Data whitosku<br>29-07-2023                                                                      |                                                      |
| 0               | Forma prawna *<br>Osoba fizyczna z PESEL 👻 PESEL *                                               |                                                      |
| Wnioski TFP     | Arres zemieszkawasjułciby * Arres e-mail *<br>Warszzwa, 01-231, Płocka 9/11 ufgwiktor@infoufg.pl | Nazwa organizatora *                                 |
|                 | tmig* Nazwiko*<br>WKTOR NOWAK                                                                    | Nr umowy/rezerwacji *<br>BRAK                        |
|                 | Data powiadomienia o rozwiązaniu umowy *                                                         | Data rozpoczęcia imprezy turystycznej *              |
|                 | Brak numeru umowy/rezerwacji 🖉                                                                   |                                                      |

10

Następnie wypełnij sekcję "Wpłaty".

|                           | Adres zamieszkania/siedziby *<br>Warszawa, 01-231, Płocka 9/11                                                                                                  | Adres e-mail.*<br>ufawiktor@infoufa.pl       | Nazwa organizatora *                    |                                  |
|---------------------------|----------------------------------------------------------------------------------------------------|----------------------------------------------|-----------------------------------------|----------------------------------|
|                           | Imię*<br>WIKTOR                                                                                                    | Nazwisko *<br>NOWAK                          | Nr umowy/rezerwacji *                   |                                  |
| a główna                  | Data powiadomienia o rozwiązaniu umowy *                                                                                                    | Data zawarcia umowy *                        | Data rozpoczęcia imprezy turystycznej * |                                  |
| domienia >                | Brak numeru umowy/rezerwaciji                                                                                                    |                                              |                                         |                                  |
| 0                         |                                                                                                    |                                              |                                         |                                  |
| ondencja                  | Wpłaty                                                                                                    |                                              |                                         |                                  |
| ondencja<br>O<br>Iski TFP | Wpłaty<br>kwota wpłaty waluta metoda płatności data v                                                                                                    | VPŁATY KWOTA DO ZWROTU NUMER KONTA DO ZWROTU | STATUS POZYCJI                          | SZCZEGÓŁY USUŃ                   |
| ondencja<br>o             | Wpłaty<br>kwotawpłaty waluta metodapłatności data v<br>Brak wpłat                                                                                               | NPŁATY KWOTA DO ZWROTU NUMER KONTA DO ZWROTU | STATUS POZYCJI                          | SZCZEGÓŁY USUŇ                   |
| ondencja<br>D<br>ski TFP  | Wpłaty<br>kwotawpłaty waluta metoda płatności data v<br>Brek wpłat                                                                                              | WPŁATY KWOTA DO ZWROTU NUMER KONTA DO ZWROTU | STATUS POZYCJI                          | SZCZEGÓŁY USUŃ<br>Dodaj wpłatę + |
| ondencja<br>o             | Wpłaty         KWOTA WPŁATY       WALUTA         METODA PŁATNOŚCI       DATA V         Brak wpłat       -         * Oświadczam, że dane we wniosku są prawdziwe | VPŁATY KWOTA DO ZWROTU NUMER KONTA DO ZWROTU | STATUS POZYCJI                          | SZCZEGÓŁY USUŃ<br>Dodaj wpłatę + |

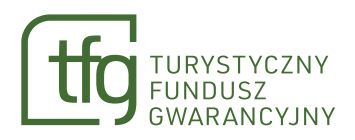

### Każdą wpłatę za imprezę dodaj oddzielnie poprzez wybranie przycisku "Dodaj wpłatę".

|                 | Czas sesji: 28:11 Przedłuż CZCIONKA – +                              |                                                           | Zalogowany jako: ufgwiktor@infoufg.pl <u>Wylo</u> |
|-----------------|----------------------------------------------------------------------|-----------------------------------------------------------|---------------------------------------------------|
|                 | Aktualności O TFG Dla podróżnych Dla przedsiębiorc                   | ów turystycznych Ewidencja Baza wiedzy                    |                                                   |
|                 | Adres zamieszkania/siedziby *<br>Warszawa, 01-231, Płocka 9/11       | Adres e-mail.*<br>ufgwiktor@infoufg.pl                    | Nazwa organizatora *                              |
|                 | imię *<br>WIKTOR                                                     | Nazwisko *<br>NOWAK                                       | Nr umowy/rezerwacji *                             |
| Strona główna   | Data powiadomienia o rozwiązaniu umowy * 💼                           | Data zawarcia umowy *                                     | Data rozpoczęcia imprezy turystycznej *           |
| Powiadomienia > | Brak numeru umowy/rezerwacji                                         |                                                           |                                                   |
| Korespondencja  | Wpłaty                                                               |                                                           |                                                   |
| Wnioski TFP     | KWOTA WPŁATY WALUTA METODA PŁATNOŚCI DATA WPŁ                        | ATY KWOTA DO ZWROTU NUMER KONTA DO ZWROTU                 | STATUS POZYCJI SZCZEGÓŁY USUŃ                     |
| I               | Brak wpłat                                                           |                                                           |                                                   |
|                 |                                                                      |                                                           | Dodaj wpłatę +                                    |
|                 | * Oświadczam, że dane we wniosku są prawdziwe                        |                                                           |                                                   |
|                 | 🔲 * Oświadczam, że nie otrzymałam/em zwrotu od organizatora turystył | ki za imprezę turystyczną, która jest przedmiotem wniosku |                                                   |
|                 | 🔲 * Jestem świadoma/y odpowiedzialności karnej za złożenie fałszyweg | jo oświadczenia                                           |                                                   |

|                 | Đ | zas sesji:               | 24:47 <u>Przedłuż</u>                | CZCIONKA -   | - +          |                         |                         |      |                 |                     |              |                  | 0            | Zalogowa | ny jako: ufgwiktor@ | infoufg.pl | <u>Wyloguj</u> |
|-----------------|---|--------------------------|--------------------------------------|--------------|--------------|-------------------------|-------------------------|------|-----------------|---------------------|--------------|------------------|--------------|----------|---------------------|------------|----------------|
|                 |   | Aktualno<br>Adres<br>War | ości OTFG<br>zamieszkania/siedziby * | Dla podróżny | ych Dla prze | dsiębiorców tu<br>Adres | urystycznych<br>e-mail* | Ewid | encja Baz       | za wiedzy           | Nazwa        | organizatora *   |              |          |                     |            |                |
|                 |   | Imie *                   | TOR                                  |              |              | Nazw<br>NOV             | isko *<br>VAK           | pr.  |                 |                     | Nr um        | owy/rezerwacji * |              |          |                     |            |                |
| Strona główna   |   |                          | Kwota wpłaty                         |              |              |                         |                         |      | Waluta          |                     |              |                  | *            |          |                     |            |                |
| Powiadomienia > |   |                          | Metoda płatności                     |              |              |                         | Ŧ                       |      | Data wpłaty     |                     |              |                  |              |          |                     |            |                |
| Korespondencja  |   |                          | Numer konta do z                     | vrotu        |              |                         |                         |      | Kwota do zwrotu |                     |              |                  |              |          |                     |            |                |
| Wnioski TFP     |   |                          | WIFT konta do zi                     | o zwrotu     |              |                         |                         |      | Kwota zwrotu do | okonanego przez prz | zedsiębiorcę |                  |              |          | ZCZEGÓŁY            | JSUŃ       |                |
|                 |   |                          |                                      |              |              |                         |                         |      |                 | Zatwi               | ierdź        | Odrz             | Jć           |          |                     |            |                |
|                 |   |                          |                                      |              |              |                         |                         |      |                 |                     |              |                  |              |          | Dodaj wpł           | atę +      |                |
|                 |   |                          |                                      |              |              |                         |                         |      |                 |                     |              |                  |              |          |                     |            |                |
|                 |   |                          |                                      |              |              |                         |                         |      |                 |                     |              | Zap              | isz jako rob | ooczy    | Wyślij              |            |                |
|                 |   |                          |                                      |              |              |                         |                         |      |                 |                     |              |                  |              |          |                     |            |                |

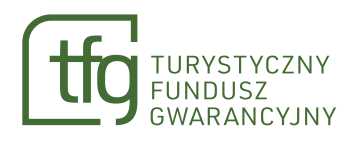

## Na początku wpisz kwotę i walutę wpłaty oraz metodę płatności. W zależności od wybranej metody pola wymagane do uzupełnienia, będą się różnić.

|                 | Czas sesji: 21:59 <u>Przedłuż</u> CZCIONKA — (                                                    | +                                                                                         |                                                      | Zalogowany jako: ufgwiktor@infoufg.pl <u>Wylogu</u> |
|-----------------|---------------------------------------------------------------------------------------------------|-------------------------------------------------------------------------------------------|------------------------------------------------------|-----------------------------------------------------|
|                 | Aktualności OTFG Dla podróżnych<br>Adres zamieszkania słedzity *<br>Warszawa, 01-231, Płocka 9/11 | Dla przedsiębiorców turystycznych Ewiden<br><sup>Adresemal*</sup><br>ufgwiktor@infoufg.pl | t <b>ja Baza wiedzy</b><br>Nazwa organizatora *<br>— | •                                                   |
| Strona główna   | Wiktor                                                                                            | Nazwisko*<br>NOWAK                                                                        | Nr umowy/rezerwacj                                   | ·                                                   |
| Powiadomienia > | Heroda pistności<br>Przelew                                                                       | Data                                                                                      | a wpłaty                                             |                                                     |
| Korespondencja  | Numer konta do zwrotu<br>SWIFT konta do zwrotu                                                    | Tytu                                                                                      | ł płatności<br>ita do zwrotu                         |                                                     |
| Wnioski TFP     | Właściciel konta do zwrotu                                                                        |                                                                                           | vla zwrotu dokonanego przez przedsiębiorcę<br>–      | ZCZEGÓŁY USUŃ                                       |
|                 | Numer konta przedsiębiorcy                                                                        | Nur                                                                                       | ier konta podróżnego Zatwierdź                       | Dodaj wpłatę +                                      |

# 13

Po uzupełnieniu wszystkich wymaganych pól wybierz przycisk "Zatwierdź".

|                 | Czas sesji: 14:31 Przedłuż CZCIONKA – +                     | Zalogowany jako: ufgwiktor@infoulg.pt <u>Wyloguj</u>       |
|-----------------|-------------------------------------------------------------|------------------------------------------------------------|
|                 | Aktualności O TFG Dla podróżnych Dla przedsiębiorców turyst | ycznych Ewidencja Bazawiedzy                               |
|                 | Warszawa, 01-231, Płocka 9/11 ufgwiktor                     | ©infoufg pl Nazwa organizatora* -                          |
|                 | imię * Nazwisko * WIKTOR NOWAK                              | Nr umowy/rezerwacji *                                      |
| Strona główna   | Kwata wptaty<br>2 000,00                                    | Watura<br>PLN                                              |
| Powiadomienia > | Metoda platności<br>Przelew                                 | Data wplaty<br>01-06-2023                                  |
|                 | Numer konta do zwrotu<br>68943410419139591583192416         | Tynu pierzości<br>zaliczka na umowę XYZ                    |
| Korespondencja  | SWIFT konta do zwrotu                                       | Niverta do zerratu 2 000,00                                |
| Wnioski TFP     | Wieściciel konte do zwrotu<br>Wiktor Nowak                  | Kwota zwrotu dokonanego przez przedsiębiorcę ZCZEGÓŁY USUŃ |
|                 | Numer konta przedujębiorcy<br>23203000615885677260270880    | Numer konta podrótnega<br>68943410419139591583192416       |
|                 |                                                             | Zatwierdź         Odrzuć                                   |
|                 |                                                             |                                                            |

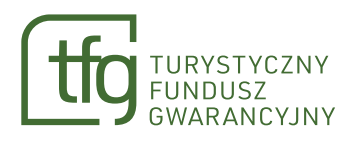

# Jeśli nie uzupełnisz wszystkich wymaganych pól, w górnej sekcji formularza wyświetli siękomunikat błędu i zatwierdzenie danych nie będzie możliwe, dopóki ich nie uzupełnisz.

|                 | Czas sesji: 10.21 Przedłuz CZCIONKA - +                                                                                                 | c                                                                                   | Zalo Błąd i terchologie pl. 1994 X (                                                     |
|-----------------|----------------------------------------------------------------------------------------------------|-------------------------------------------------------------------------------------|------------------------------------------------------------------------------------------|
|                 | Aktualności OTFG Dla podróżnych Dla przedsiębiorców tur<br>Adres zamieszkienie kiedziły * Adres e<br>Warszawa, 01-231, Płocka 9/11 urgw | ystycznych Ewidencja Baza wiedzy<br>-mei *<br>iktor@infoufg.pl Nazwa organizatora * | Na formularzu znajdują się<br>błędy. Należy poprawić<br>pola podkreślone na<br>czerwono. |
|                 | Imit * Nazwis<br>WIKTOR NOW                                                                                                    | an *<br>AK Nr umowy/rezerwacji *                                                    |                                                                                          |
| Strona główna   | Kwota wplaty<br>2 000,00                                                                                                    | watas<br>PLN -                                                                      |                                                                                          |
| Powiadomienia > | Meroda platności<br>Przelew                                                                                                    | Data wpietry<br>• 01-06-2023                                                        |                                                                                          |
| Korespondencja  | Numer konta do partotu<br>68942410419139591583192416<br>SWIFT konta do zvirotu<br>ND                                                    | Tyruty planostol<br>zaliczka na umowę XYZ<br>Kweta do zwratu<br>2 000,00            |                                                                                          |
| Wnioski TFP     | Właściciel konta do zwotu<br>Wiktor Nowak<br>Mictor Nowak                                                                               | Kwota zwrotu dokonanego przez przedsiębiorcę                                        | ZCZEGÓŁY USUŃ                                                                            |
|                 | 23203000615885677260270880                                                                                                    | Numer konta podróżnego                                                              | _                                                                                        |
|                 |                                                                                                    | Zatwierdź Odrzuć                                                                    | Dodaj wptate +                                                                           |
|                 |                                                                                                    |                                                                                     |                                                                                          |

Po uzupełnieniu danych możesz zapisać wniosek jako roboczy na swoim koncie w Portalu TFG

| -               | A | ktualności O TFG       | Dla podr         | óżnych Dla prz        | edsiębior     | ców turystycznych         | Ewidencja Baza wiedzy           | r |                                         |           |          |
|-----------------|---|------------------------|------------------|-----------------------|---------------|---------------------------|---------------------------------|---|-----------------------------------------|-----------|----------|
|                 |   | WIKTOR                 |                  |                       |               | NOWAK                     |                                 |   | Nr umowy/rezerwacji *                   |           |          |
| Strona główna   |   | Data powiadomienia     | o rozwiązaniu ur | nowy*                 |               | Data zawarcia umowy *     |                                 |   | Data rozpoczęcia imprezy turystycznej * |           |          |
| Powiadomienia 🖒 |   | Brak numeru umow       | y/rezerwacji [   |                       |               |                           |                                 |   |                                         |           |          |
| Korespondencja  |   | Wpłaty                 |                  |                       |               |                           |                                 |   |                                         |           |          |
| 0               |   | KWOTA WPŁATY           | WALUTA           | METODA PŁATNOŚCI      | DATA WP       | ATY KWOTA DO ZWROTU       | NUMER KONTA DO ZWROTU           |   | STATUS POZYCJI                          | SZCZEGÓŁY | USUŃ     |
| Wnioski TFP     |   | 2 000,00               | PLN              | Przelew               | 2023-06       | 5-01 2000,00              | 6894341041913959158319241       | 6 |                                         | 1         | ×        |
|                 |   | Pokaż: 5 v             | 1                |                       |               |                           |                                 |   |                                         | Dodaj     | wpłatę + |
|                 | [ | 🗌 * Oświadczam, że da  | ine we wniosku   | są prawdziwe          |               |                           |                                 |   |                                         |           |          |
|                 | [ | 🗌 * Oświadczam, że nie | e otrzymałam/e   | em zwrotu od organiz  | atora turysty | ki za imprezę turystyczną | , która jest przedmiotem wniosł | u |                                         |           |          |
|                 | [ | * Jestem świadoma/     | y odpowiedział   | ności karnej za złoże | nie fałszywe  | go oświadczenia           |                                 |   |                                         |           |          |
|                 |   |                        |                  |                       |               |                           |                                 |   | Zapisz jako roboczy                     |           |          |

15

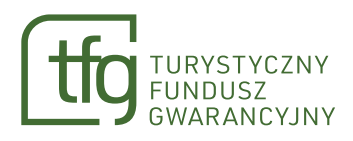

## Uwaga! Zapisanie wniosku roboczego nie jest równoznaczne z jego złożeniem. Taki wniosek jest dostępny na liście roboczych wniosków.

|                 | 🕒 Cz | as sesji: 29:36 <u>Przedłuż</u> | CZCIONKA -     | +               |                           |               |             | ¢          | Zalogo | Sukce         | es Cinfoufg pl V  | Vylo <b>x</b> ( |
|-----------------|------|---------------------------------|----------------|-----------------|---------------------------|---------------|-------------|------------|--------|---------------|-------------------|-----------------|
|                 | A    | ktualności O TFG                | Dla podróżnych | Dla przedsiębio | orców turystycznych       | Ewidencja     | Baza wiedzy |            |        | Wnio          | sek został zapisa | ny              |
|                 |      | Nazwa przedsiębiorcy t          | urystycznego   | Nazwa przedsięb | iorcy turystycznego       | *             |             |            |        |               |                   |                 |
|                 |      | Wyszukaj także w roboc          | zych           |                 |                           |               |             |            |        |               |                   |                 |
| Strona główna   |      |                                 |                |                 |                           |               |             | Wyszukaj Q |        | Wyczyść       |                   |                 |
| Powiadomienia 🔉 |      |                                 |                |                 |                           |               |             |            |        |               |                   |                 |
|                 |      | Lista złożonych wn              | iosków         |                 |                           |               |             |            |        |               |                   |                 |
| Korespondencja  |      | NUMER WNIOSKU                   | DATA ZŁOŻEI    | NIA             | NAZWA PRZEDSIĘBIORCY      | TURYSTYCZNEGO |             |            | KWO    | ITA W PLN     | SZCZEGÓŁY         |                 |
|                 |      | Brak wyników wyszuk             | iwania         |                 |                           |               |             |            |        |               |                   |                 |
| Wnioski TFP     |      |                                 |                |                 |                           |               |             |            |        |               |                   |                 |
|                 |      | Lista roboczych wn              | iosków         |                 |                           |               |             |            |        |               |                   |                 |
|                 |      | NUMER WNIOSKU                   | DATA UTWO      | RZENIA          | NAZWA PRZEDSIĘBIORCY      | TURYSTYCZNEGO |             | KWOTA      | W PLN  | SZCZEGÓŁY     | USUŃ              |                 |
|                 |      | TFP/POD/272292                  | 2023-07-29     |                 | Nowy przedsiębiorca tury: | styczny       |             | 2          | 000,00 | $\rightarrow$ | ×                 |                 |
|                 |      | Pokaż: 5 v                      | 1              |                 |                           |               |             |            |        |               |                   |                 |

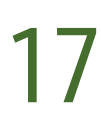

Aby złożyć wniosek zaznacz wymagane oświadczenia i wybierz przycisk "Wyślij"

|               | Imię *<br>WIKTOR                                             | Nazwisko *<br>NOWAK                                         | Nr umowy/rezerwacji *                   |                |
|---------------|--------------------------------------------------------------|-------------------------------------------------------------|-----------------------------------------|----------------|
| rona główna   | Data powiadomienia o rozwiązaniu umowy *                     | Data zawarcia umowy *                                       | Data rozpoczęcia imprezy turystycznej * |                |
| viadomienia 💙 | Brak numeru umowy/rezerwacji 🔲                               |                                                             |                                         |                |
| espondencja   | Wpłaty                                                       |                                                             |                                         |                |
|               | KWOTA WPŁATY WALUTA METODA PŁATNOŚCI DATA W                  | PŁATY KWOTA DO ZWROTU NUMER KONTA DO ZWROTU                 | STATUS POZYCJI                          | SZCZEGÓŁY USUŃ |
| nioski TFP    | 2000,00 PLN Przelew 2023-                                    | 06-01 2000,00 68943410419139591583192416                    | •                                       | s ×            |
|               | Pokaž: 5 ~ 1                                                 |                                                             |                                         | Dodaj wpłatę + |
|               | 🗹 🖈 Oświadczam, że dane we wniosku są prawdziwe              |                                                             |                                         |                |
|               | Swiadczam, że nie otrzymałam/em zwrotu od organizatora turys | tyki za imprezę turystyczną, która jest przedmiotem wniosku |                                         |                |

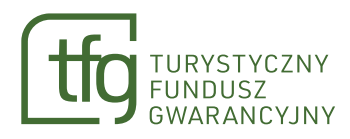

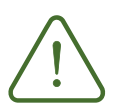

Jeśli nie uzupełnisz wszystkich wymaganych pól, w górnej sekcji formularza wyświetli się komunikat błędu i wysłanie wniosku nie będzie możliwe, dopóki ich nie uzupełnisz.

|                 | Czas sesji: 20.39 Przedłuż CZCIONKA – +                                                                | Zalor 😮 Błąd restandard z W. 🗴                                                                                                    |
|-----------------|----------------------------------------------------------------------------------------------------|----------------------------------------------------------------------------------------------------|
|                 | Aktualności 0 TFG Dla podróżnych Dla przedsiębiorców turystycznych Ewidencja                           | Baza wiedzy poła podkreślone na wiedzy poła podkreślone na wiedzy poła podkreślone na wiedzy poła podkreślone na wiedzy poła podkreślone na wiedzy poła podkreślone na wiedzy poła podkreślone na wiedzy podkreślone na wiedzy podkreślone na wied |
|                 |                                                                                                    | czerwono.                                                                                                    |
|                 | 🚞 Tworzenie wniosku                                                                                    |                                                                                                    |
| Strona główna   |                                                                                                    |                                                                                                    |
| Powiadomienia > | UKRAINA                                                                                                | ← Powrót                                                                                                    |
|                 | Dets writisku                                                                                          |                                                                                                    |
| Korespondencja  | 23-07-2023<br>Forma pravna *                                                                           |                                                                                                    |
| Wnioski TFP     | USODB TIZYCZNA Z PŁSEL PŁSŁL A PŁSŁL A PŁSŁL A Adres zemieszkanianiedzby * Adres zemieszkanianiedzby * |                                                                                                    |
|                 | Warszawa, 01-231, Płocka 9/11 ułgwiktor@infourg.pl                                                     | Nazwa organizatora * 🗸 👻                                                                                                    |
|                 | WIKTOR NOWAK Pole nie może<br>numeru um                                                                | być puste. Jeżeli nie masz<br>wy, zaznacz opcję "Brak                                                                                                    |
|                 | Data powiadomienia o rozwiązaniu umowy * 📋 Data zawarcia umowy * numeru                                | umowy/rezerwacji* Data rozpoczęcia imprezy turystycznej * 🛛 🗎                                                                                                    |
|                 | Brak numeru umowy/rezerwacji                                                                           |                                                                                                    |
|                 |                                                                                                    |                                                                                                    |

Po wysłaniu wniosku zostaniesz przekierowany na formularz Lista wniosków TFP, gdzie zobaczysz swój wniosek na liście złożonych wniosków.

|                 | 🕒 Czas s | sesji: 29:42 <u>Przedłuż</u>       | CZCIONKA –     | +               |                           |               |             |   | <b>O</b> z  | alo 💽 Suk   | xces ×               |
|-----------------|----------|------------------------------------|----------------|-----------------|---------------------------|---------------|-------------|---|-------------|-------------|----------------------|
|                 | Aktı     | ualności O TFG                     | Dla podróżnych | Dla przedsiębio | orców turystycznych       | Ewidencja     | Baza wiedzy |   |             | Wn          | iosek został wysłany |
|                 |          | Nazwa przedsiębiorcy turystycznego |                | Nazwa przedsięb | iorcy turystycznego       | ¥             |             |   |             |             |                      |
|                 |          | Wyszukaj także w roboc             | zych           |                 |                           |               |             | _ |             |             | _                    |
| Strona główna   |          |                                    |                |                 |                           |               |             |   | Wyszukaj Q  | Wyczyść     |                      |
| Powiadomienia > | C        | Lista złożonych wni                | osków          |                 |                           |               |             |   |             |             |                      |
| Korespondencja  |          | NUMER WNIOSKU                      | DATA ZŁOŻE     | AIA             | NAZWA PRZEDSIĘBIORCY      | TURYSTYCZNEGO |             |   |             | KWOTA W PLN | SZCZEGÓŁY            |
|                 |          | TFP/POD/272292                     | 2023-07-29     |                 | Nowy przedsiębiorca tury: | styczny       |             |   |             | 2 000,00    | $\rightarrow$        |
| Wnioski TFP     |          | Pokaż: 5 ~                         | 1              |                 |                           |               |             |   |             |             |                      |
|                 |          | Lista roboczych wn                 | osków          |                 |                           |               |             |   |             |             |                      |
|                 |          | NUMER WNIOSKU                      | DATA UTWO      | RZENIA          | NAZWA PRZEDSIĘBIORCY      | TURYSTYCZNEGO |             |   | KWOTA W PLN | SZCZEGÓŁY   | USUŃ                 |
|                 |          | Brak wyników wyszuk                | wania          |                 |                           |               |             |   |             |             |                      |

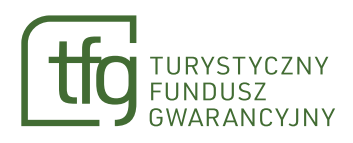

Po wybraniu strzałki w kolumnie "Szczegóły" zostaniesz przekierowany na formularz "Szczegóły wniosku", gdzie zobaczysz na jakim etapie jest twój wniosek. Każda pozycja wniosku ma swój status.

|                 | Czas sesji: 29:42 <u>Przedłuż</u> CZCIONKA – + |                                              | ♥ Zalogowany jako: ufgwiktor@infoufg.pl <u>Wyłoguj</u> |
|-----------------|------------------------------------------------|----------------------------------------------|--------------------------------------------------------|
|                 | Aktualności O TFG Dla podróżnych Dla przedsi   | ębiorców turystycznych Ewidencja Baza wiedzy |                                                        |
|                 | Nazwa przedsiębiorcy turystycznego             | siębiorcy turystycznego 🗸                    |                                                        |
|                 | Wyszukaj także w roboczych                     |                                              |                                                        |
| Strona główna   |                                                |                                              | Wyszukaj Q Wyczyść                                     |
| Powiadomienia > |                                                |                                              |                                                        |
|                 | Lista złożonych wniosków                       |                                              |                                                        |
| Korespondencja  | NUMER WNIOSKU DATA ZŁOŻENIA                    | NAZWA PRZEDSIĘBIORCY TURYSTYCZNEGO           | KWOTA W PLN SZCZEGÓŁY                                  |
|                 | TFP/POD/272292 2023-07-29                      | Nowy przedsiębiorca turystyczny              | 2 000,00 ->                                            |
| Wnioski TFP     | Pokaź: 5 ~ 1                                   |                                              |                                                        |
|                 |                                                |                                              |                                                        |
|                 | Lista roboczych wniosków                       |                                              |                                                        |
|                 | NUMER WNIOSKU DATA UTWORZENIA                  | NAZWA PRZEDSIĘBIORCY TURYSTYCZNEGO           | KWOTA W PLN SZCZEGÓŁY USUŃ                             |
|                 | Brak wyników wyszukiwania                      |                                              |                                                        |

|                 | (L) Cz | as sesji: 28 23 <u>Przedłuż</u> CZCIONKA – +                                                                   | 🚺 Zalogowany jako: ufgwiktor@infoufg.pl. 🛛 📉                              |
|-----------------|--------|----------------------------------------------------------------------------------------------------|---------------------------------------------------------------------------|
|                 | Α      | ktualności O TFG Dla podróżnych Dla przedsiębiorców turystycznych Ewidencja Baza wie                           | wiedzy                                                                    |
|                 |        | Numer wniosku Data wniosku<br>TFP/PDD/272292                                                                   |                                                                           |
| Strona główna   |        | Forma preventa * PESEL * PESEL * 56070413046                                                                   |                                                                           |
| Powiadomienia > |        | Adres zemieszkania/sietetby* Adres                                                                             | Narwa organizatora *<br>Nowy przedsiębiorca turystyczny 👻                 |
| Korespondencja  |        | Imig* Nativida* WIKTOR                                                                                         | Hr unowy/rezerwscj)*<br>YZ                                                |
| Wnioski TFP     |        | Data powiadomienia o rozvigaaniu umowy *         Data zawarCla umowy *           22-07-2023         ©1-06-2023 | Date respectede imprezy turystycznej *           IIII           4-07-2023 |
|                 |        | Brak numeru umowy/rezerwacji                                                                                   |                                                                           |
|                 |        | Wpłaty                                                                                                    |                                                                           |
|                 |        | KWOTA WPŁATY WALUTA METODA PŁATNOŚCI DATA WPŁATY KWOTA DO ZWROTU NUMER KONTA DO ZWRO                           | VROTU STATUS POZYCJI) SZCZEGÓŁY                                           |
|                 |        | 2000,00 PLN Przelew 2023-06-01 2000,00 6894341041913959158319                                                  | 83192416 Niepołączony z wnioskiem przedsiębiorcy turystycznego 🖋          |
|                 |        | Pokaż: 5 ~ 1                                                                                                   |                                                                           |

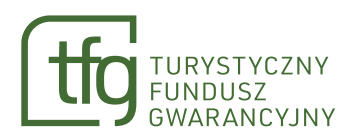

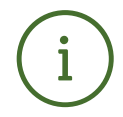

### Status "Niepołączony z wnioskiem przedsiębiorcy turystycznego"

oznacza, że pozycja oczekuje na złożenie wniosku przez organizatora imprezy albo dane w złożonym przez niego wniosku różnią się od danych we wniosku podróżnego, co uniemożliwiło ich połączenie.

### Status "Oczekuje na wpłatę przedsiębiorcy turystycznego"

oznacza, że pozycja została połączona z wnioskiem organizatora imprezy, ale oczekuje na uiszczenie przez niego opłaty z tytułu złożonego wniosku.

### Status "Wymaga uzupełnienia"

oznacza konieczność poprawienia wniosku przez Ciebie albo organizatora imprezy. W takim przypadku będziesz miał możliwość edycji danych po wybraniu ikony ołówka z prawej strony tabeli. Informacje o błędach otrzymasz w powiadomieniu na Portalu TFG. Jeśli wniosek nie będzie poprawiony w ciągu 14 dni, nie zostanie rozpatrzony.

### Status "Przekazano do weryfikacji"

oznacza, że pozycja została połączona z wnioskiem organizatora imprezy i jest weryfikowana.

### Status "Bez rozpoznania"

oznacza, że pozycja została pozostawiona bez rozpoznania w wyniku niepołączenia z wnioskiem organizatora imprezy albo w wyniku niedochowania terminu na poprawienie wniosku.

### Status "Odrzucony"

oznacza, że pozycja została zweryfikowana negatywnie i odrzucona w wyniku kontroli.

#### Status "Zlecono wypłatę"

oznacza, że wniosek został pozytywnie rozpatrzony i zlecono wypłatę środków.

**Status "Zwrot wypłaty"** oznacza, że została zwrócona wypłata zrealizowana na rzecz podróżnego. W takim przypadku będziesz miał możliwość edycji danych dotyczących konta do zwrotu po wybraniu ikony ołówka z prawej strony tabeli. Dane muszą zostać poprawione zarówno przez Ciebie, jak i przez organizatora imprezy.

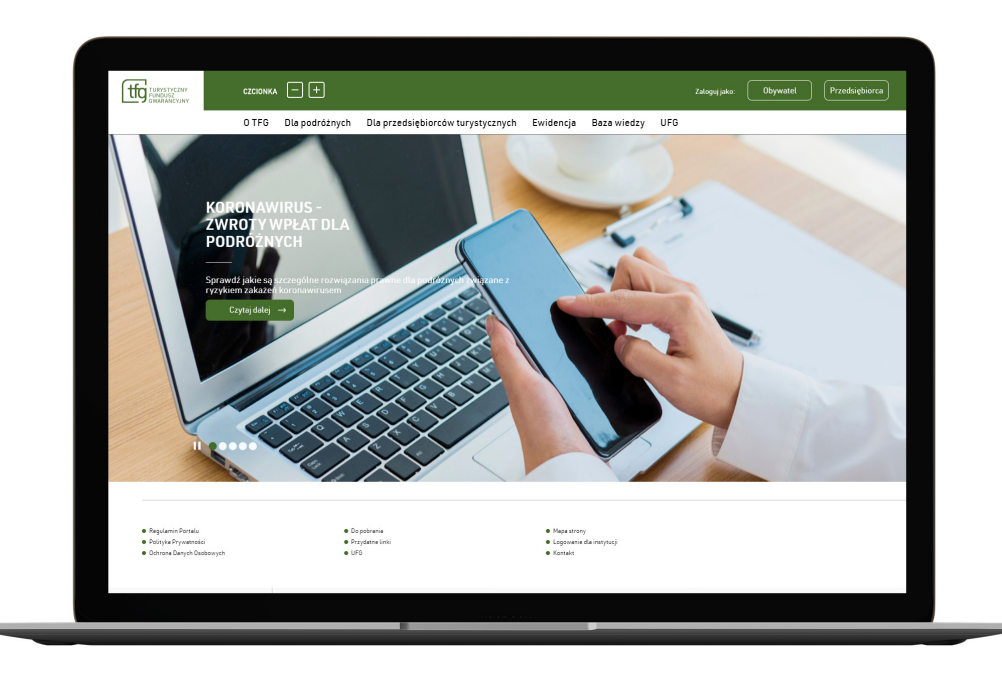

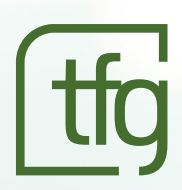

### LOGOWANIE DO SYSTEMU

PRZEWODNIK KROK PO KROKU

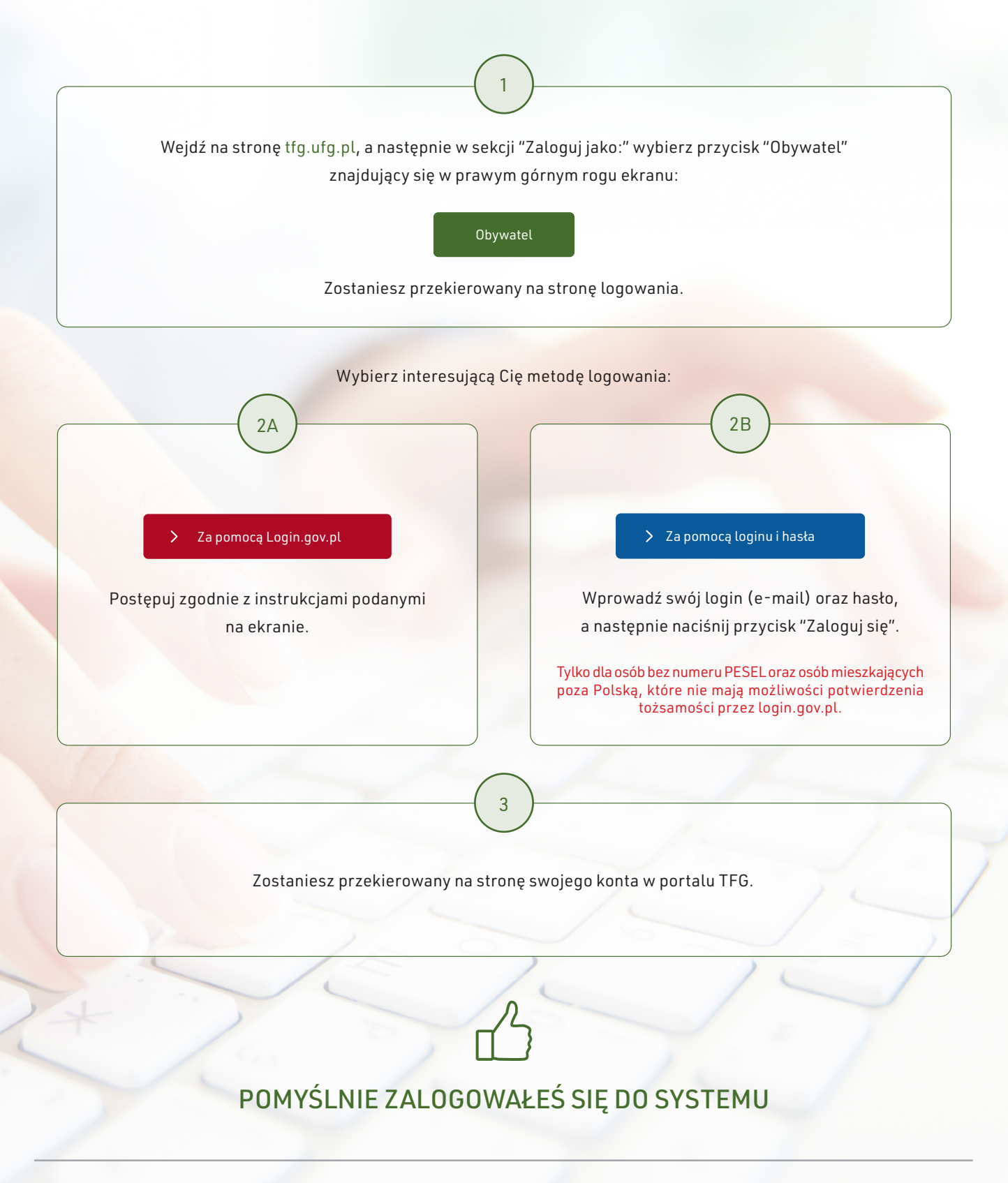

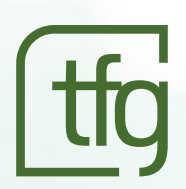

### ZAKŁADANIE KONTA

PRZEWODNIK KROK PO KROKU

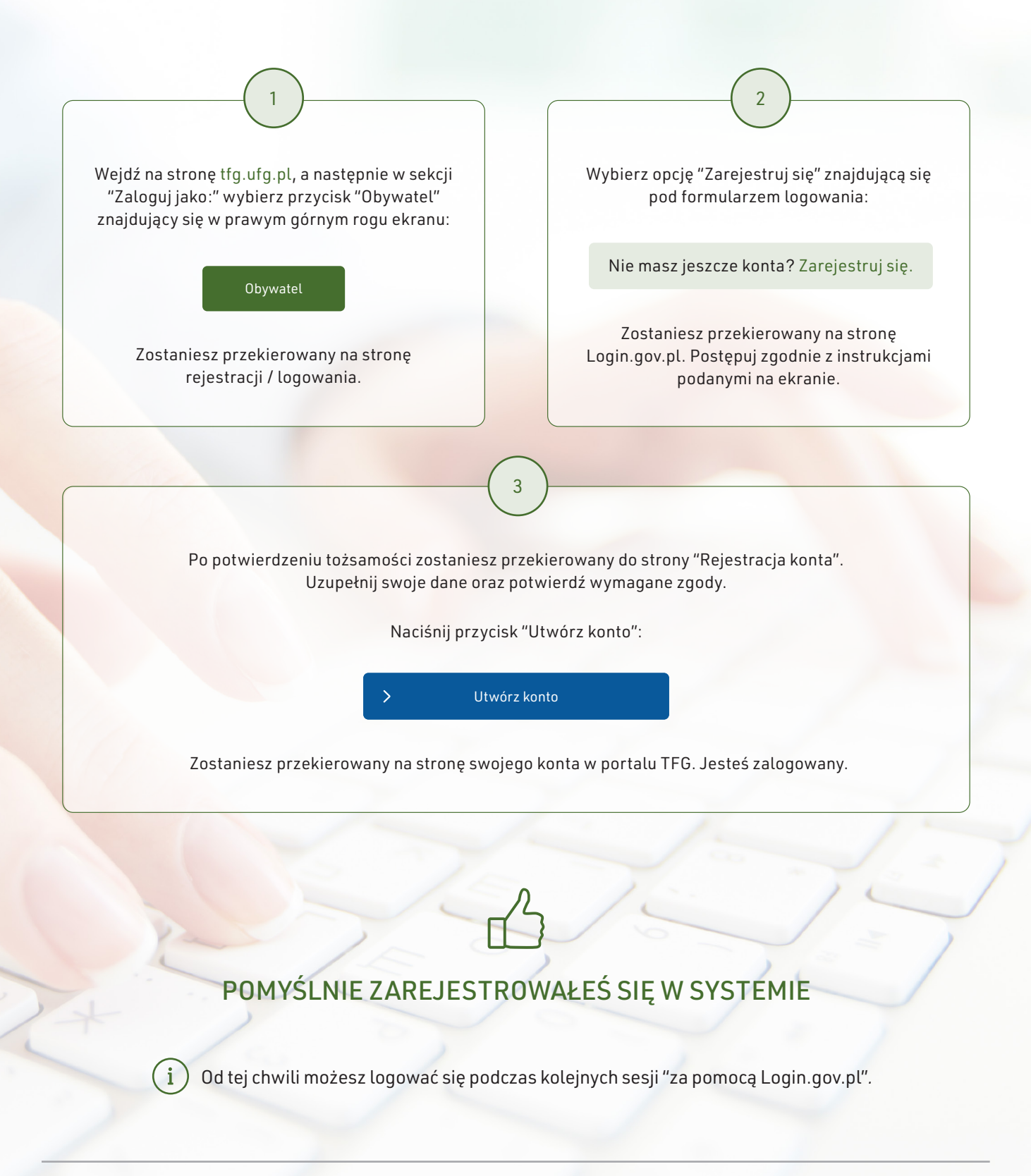